# **TÉLÉDÉCLARATION 2019**

#### SUR LE PORTAIL DES TÉLÉSERVICES DES AGENCES DE L'EAU

## Télédéclarez en 3 étapes les redevances versées aux agences de l'eau

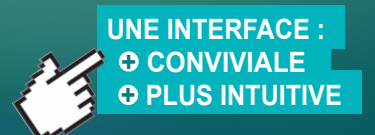

Pour accéder directement au site de télédéclaration : https://teleservices.lesagencesdeleau.fr

> ou à partir du site : www.lesagencesdeleau.fr

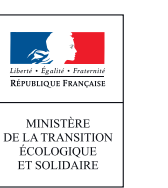

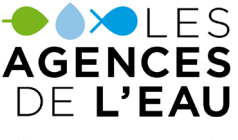

ÉTABLISSEMENTS PUBLICS DU MINISTÈRE EN CHARGE DU DÉVELOPPEMENT DURABLE

### CONNECTION Identifiez-vous

 Identifiez-vous ①, en tapant votre identifiant et votre mot de passe
Ces informations vous sont fournies dans le courrier que vous venez de recevoir.

Validez (2), vous accédez à votre page personnalisée.

| Télédéclaration o                                                    | de vos red                           | evances et de vos primes 🔺                                                          |  |  |  |  |
|----------------------------------------------------------------------|--------------------------------------|-------------------------------------------------------------------------------------|--|--|--|--|
| Ce service facilite la transi<br>Il vous permet de remplir<br>ligne. | mission d'inform<br>ou modifier votr | ations vers votre agence de l'eau.<br>re déclaration de redevance(s) directement en |  |  |  |  |
| Identifiant                                                          | 1                                    | Mot de passe                                                                        |  |  |  |  |
| ? Aide à la conne                                                    | xion                                 | Mot de passe oublié                                                                 |  |  |  |  |
|                                                                      |                                      |                                                                                     |  |  |  |  |

#### **2** DÉCLARATION

Saisissez vos déclarations en ligne

#### Vos formulaires sont listés dans la rubrique "Voir toutes mes déclarations" <sup>3</sup>

Chaque formulaire est accompagné d'une notice explicative facilitant le remplissage de votre déclaration. 4

Une version imprimable est également disponible.

■ Vous pouvez suivre l'état d'avancement de votre (vos) déclaration(s) en ligne. <sup>(3)</sup>

| Redevances 2015 et Primes 2016                                                                   |                                                                                    |
|--------------------------------------------------------------------------------------------------|------------------------------------------------------------------------------------|
| Les déclarations de redenances au titre de l'année 2005 et de seines au titre de                 | - Cannole 2016 deixent être effectuires avant la ter avril 2018 : en rus de        |
| déclaration tardive, les majorations prévues en matière d'impôt sur le revenu (                  | krt. L213-11-7 code de l'environnement) seront appliquées au montant de votre      |
| redevance, ainsi que les intérêts de retard si votre déclaration est retaumée ap                 | rès le ter juillet. Dans le cas des primes une périalité de retard sera appliquée. |
|                                                                                                  |                                                                                    |
|                                                                                                  |                                                                                    |
|                                                                                                  |                                                                                    |
| Vos déclarations en cours                                                                        | _                                                                                  |
|                                                                                                  |                                                                                    |
| Vous avez 26 établissement(s) et 26                                                              | 3                                                                                  |
| Vous avez 26 établissement(s) et 26<br>déclaration(s) dont 1 déjà validée(s)                     | → Voir toutes mes déclarations                                                     |
| Vous avez 26 établissement(s) et 26<br>déclaration(s) dont 1 déjà validée(s)                     | 3<br>→ Voir toutes mes déclarations                                                |
| Vous avez 26 établissement(s) et 26<br>déclaration(s) dont 1 déjà validée(s)                     | → Voir toutes mes déclarations                                                     |
| Vous avez 26 établissement(s) et 26<br>déclaration(s) dont 1 déjà validée(s)                     | 3<br>→ Voir toutes mes déclarations                                                |
| Vous avez 26 établissement(s) et 26<br>déclaration(s) dont 1 déjà validée(s)                     | Oir toutes mes déclarations                                                        |
| Vous avez 26 établissement(s) et 26<br>déclaration(s) dont 1 déjà validée(s)<br>GRANULATS FRANCE | → Voir toutes mes déclarations                                                     |

| La persone segue de declaration pour ses rec                                                                                          |                                                                                                    |        |
|----------------------------------------------------------------------------------------------------|----------------------------------------------------------------------------------------------------|--------|
|                                                                                                    |                                                                                                    |        |
|                                                                                                    |                                                                                                    |        |
| Si vous avez un grand nombre d'éléments à c                                                                                           |                                                                                                    | ento : |
|                                                                                                    |                                                                                                    |        |
|                                                                                                    |                                                                                                    |        |
|                                                                                                    |                                                                                                    |        |
| Mes déclarations                                                                                                    | marmant ou nor (D) tons de déclaration                                                                                                    |        |
| Mes déclarations Trier par C Babli                                                                                                    | ssement ou par (D) type de déclaration                                                                                                    | _      |
| Mes déclarations Therper C Build                                                                                                    | summett ou par $\Phi$ type de éléctration                                                                                                    | _      |
| Mes déclarations Trierper C Babli                                                                                                    | namment ou par O type de déclaration                                                                                                    |        |
| Mes déclarations Trier par C basis                                                                                                    | aannet na yar 🗅 type de didantike<br>1910 - 1920 - 1930 - 1930 - 1930 - 1930 - 1930 - 1930 - 1930 - 1930 - 1930 - 1930 - 1930 - 1930 - 1930 - 1930 -                                                                                                    | -      |
| Ales déclarations Trierper & Database<br>GRANULATS FRANCE<br>RESOURCE FOUR HELDENEM SUR LA RESOURCE<br>Formadaire général préforment. | ennent ur yer 🕞 type in deleteration<br>IN Note<br>C Void Sources R. R. Void Sources R. R. Void Sources R. Void Sources R. R. Void Sources R. R. Void Sources R. R. Void Sources R. Void Sources R. R. Void Sources R. R. Void Sources R. R. Void Sources R. R. Void Sources R. R. Void Sources R. R. Void Sources R. R. Void Sources R. R. Void Sources R. R. Void Sources R. R. Void Sources R. Void Sources R. Void Sources R. Void Sources R. R. Void Sources R. Void Sources R. Void Sources R. Void Sources R. Void Sources R. Void Sources R. Void Sources R. Void Sources R. Void Sources R. Void Sources R. Void Sou                                                                                                    |        |
| Mes déclarations terre coale                                                                                                    | IN COS<br>Conception<br>Conception |        |
| Ales déclarations there e autor                                                                                                    | 10100 10100 1000 1000 1000 1000 1000                                                                                                    |        |

La page d'accueil de votre espace de déclaration

La liste des déclarations à renseigner

| INFORMATIONS<br>GÉNÉRALES | DONNÉES TECHNIQUES                                                            | OBSERVATIO                           | ONS PIÈC               | es jointes  | VALIDATI    | ION |  |  |
|---------------------------|-------------------------------------------------------------------------------|--------------------------------------|------------------------|-------------|-------------|-----|--|--|
|                           | REDEVANCE POUR PRÉLEVE<br>DÉCLARATION 2016 AU VI                              | MENT SUR LA RESS<br>TRE DE L'ANNÉE 2 | OURCE EN EAU           |             |             |     |  |  |
|                           | ormations générales 2                                                         | nées techniques                      | servations             | ces jointes | (5) idation |     |  |  |
|                           | Tous les champs nous sont nécessaires, sauf ceux indiqués comme "facultatifs" |                                      |                        |             |             |     |  |  |
|                           | ÉTABLISSEMENT CONCERNÉ                                                        |                                      | DESTINATAIRE           |             |             |     |  |  |
|                           | - Dénomination sociale                                                        |                                      | - Dénomination sociale |             |             |     |  |  |

L'ensemble des éléments de votre déclaration à remplir est accessible à partir des 5 onglets (dans l'espace bleu).

#### Une déclaration à remplir

Vous pouvez déposer un commentaire dans la rubrique "observations".

Après chaque étape, cliquez sur le bouton "sauvegarder et passer à l'étape suivante".

Cela vous permettra de contrôler et de sauvegarder les informations déjà saisies.

Très utile si vous remplissez votre déclaration en plusieurs fois.

En fin de déclaration, vous avez la possibilité de joindre des fichiers complémentaires (word, excel, pdf, xml).

#### **3 VALIDATION**

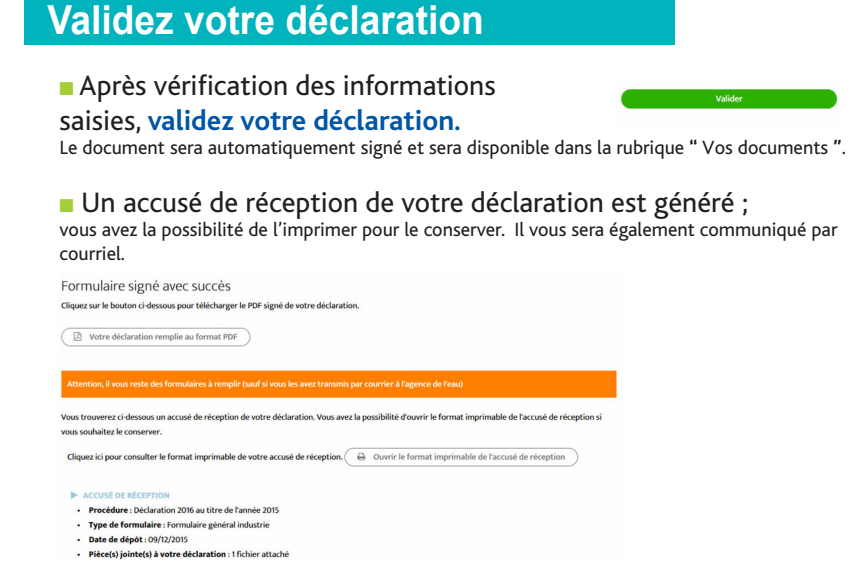

Après traitement de votre déclaration, l'agence de l'eau émettra la redevance que vous aurez à verser.

POUR PLUS D'INFOS :

un numéro vert à votre disposition

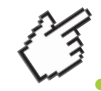

N° Vert 0 805 69 38 38 APPEL GRATUIT DEPUIS UN POSTE FIXE

 auprès de votre interlocuteur habituel à l'agence de l'eau

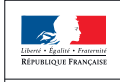

MINISTÈRE DE LA TRANSITION ÉCOLOGIQUE ET SOLIDAIRE

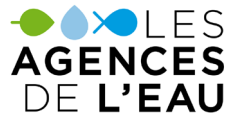

ÉTABLISSEMENTS PUBLICS DU MINISTÈRE EN CHARGE DU DÉVELOPPEMENT DURABLE